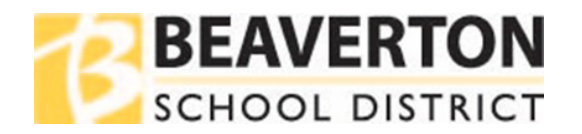

## 웹브라우저에서 방법

| 1 단계 | ParentVUE         웹사이트로         가서 로그인.         이 웹사이트는         홈페이지에서         도 찾을 수         있음.                                                                        | Families     Community     State       After School Activities     Back of School Information       Bus Boutes     Colonis for Mids Appointments       Community Resources     Community Resources       Compliant Process     Comprehensive Distance Learning       COVID-19 Daubhoard     COVID-19 Daubhoard       COVID-19 Drotocal Concern Form     District Calendar       Endition     Sake & Fatal       Health Services     Learning Options       Library Book Bus     Meals       Parent Apps & Resources     ParentSquare       ExectSULE     Safe aust tortices Schoole | Login Beaverton School District User Name:  Password:  Forgot Password  Login  Activate Account/ Reset Password (More Options) •  English •                                                                                                    |  |
|------|----------------------------------------------------------------------------------------------------|----------------------------------------------------------------------------------------------------|----------------------------------------------------------------------------------------------------|--|
| 2 단계 | <b>Student Info</b><br>탭으로 가기.                                                                                                    | Home         Messages         Calendar         Calendar         Attendance         Calas School/e         Calas School/e         Calas School/e         Calas School/e         Calas School/e         Calas School information         School information         Student Info         Proces Researce Researce                                                                                                    | My Acces<br>EXERCISED<br>SCHOOL DISTICT<br>My Acces<br>SCHOOL DISTICT<br>My Acces<br>My Acces<br>My |  |
| 3 단계 | 학생이 패스워드<br>Other Data > Stud<br>Password* 아래어<br>이 칸에 "(change<br>학생이 패스워드<br>도움이 필요하면<br>중 하나를 사용할<br>• Student He<br><u>shd@beave</u><br>직원에게<br>상세정보: <u>student</u> | 를 바꾸지 <b>않은 경우</b><br>entVUE Original<br>이 있음<br>d <i>date</i> )"이 있고<br>와 관련해 아직<br>, 다음 두 가지 방법<br>: 수 있음:<br>이 Desk 로 이메일:<br>erton.k12.or.us,<br>하여금 학교 도서관<br>연락하도록 함.<br>login information                                                                                                    | Other Data           Emergency Closure Plan<br>School Bus To<br>Home/Neighbor/Daycare         StudentVUE<br>Original<br>Password*         * If the StudentVUE Original Password has changed, please<br>contact the Student Help Desk by emailing<br>shd@beaverion.k12.or.us, or by having the student contact<br>their school's tech support or library staff. For more details,<br>visit this district web page, student login information.           Other Data                                                                                                    |  |

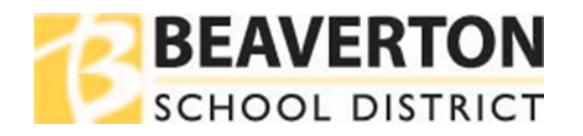

## 모바일 앱에서 방법

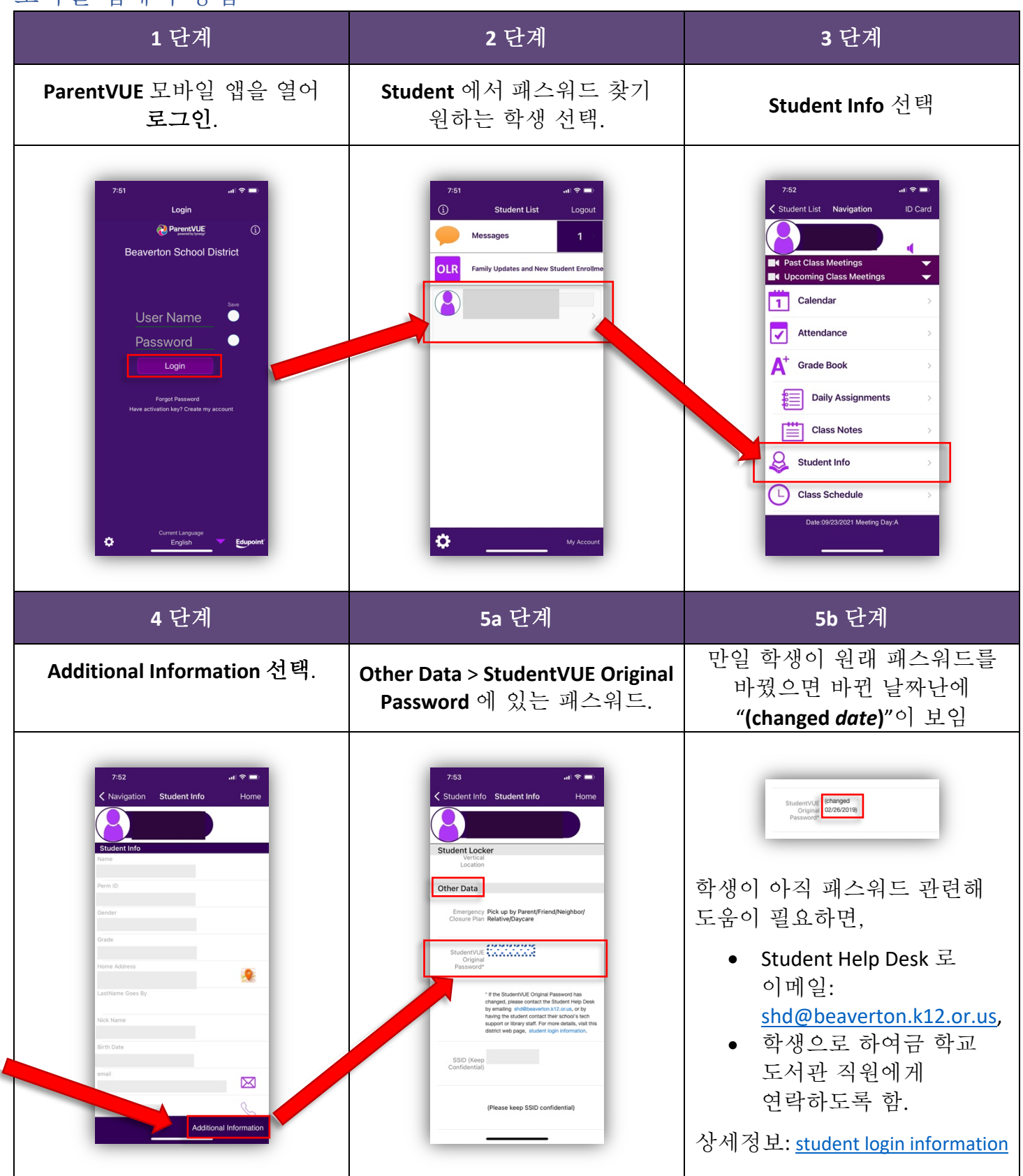